## Network Statistics on SPA525G and SPA525G2 IP Phone

## **Objectives**

This article explains how to check network statistics on SPA525G IP Phone. Network Statistics can be checked to see the transfer rate of packets in bytes over Wi-Fi or Ethernet connection.

## **Applicable Devices**

- SPA525G
- SPA525G2

## **Step by Step Procedure**

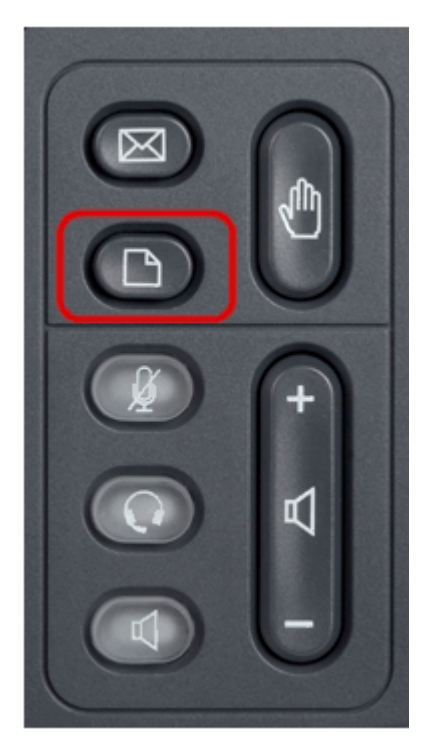

Step 1. Press the Setup button on the phone. The Information and Settings menu appears.

| 01/11/12 04:39p          |                       | 🕅 Angela Martin |
|--------------------------|-----------------------|-----------------|
| Information and Settings |                       |                 |
| 1                        | Call History          |                 |
| 2                        | Directories           |                 |
| 3                        | Network Configuration |                 |
| 4                        | User Preferences      |                 |
| 5                        | Status                |                 |
| 6                        | CME Services          | ×               |
|                          | LAB                   |                 |
|                          | Select                | Exit            |

Step 2. Use the navigation keys and scroll down to Status. Press the **Select** softkey.

| 01/04/12 01:39p |                     | 🕅 Angela Martin |
|-----------------|---------------------|-----------------|
| Status          |                     |                 |
| 1               | Product Information |                 |
| 2               | Network Status      |                 |
| 3               | Peripheral Status   |                 |
| 4               | Status Message      |                 |
| 5               | Network Statistics  | )               |
| 6               | VPN Status          | ×               |
|                 | LAB                 |                 |
|                 | Select              | Exit            |

Step 3. In the Status page, scroll down to Network Statistics and press the Select softkey.

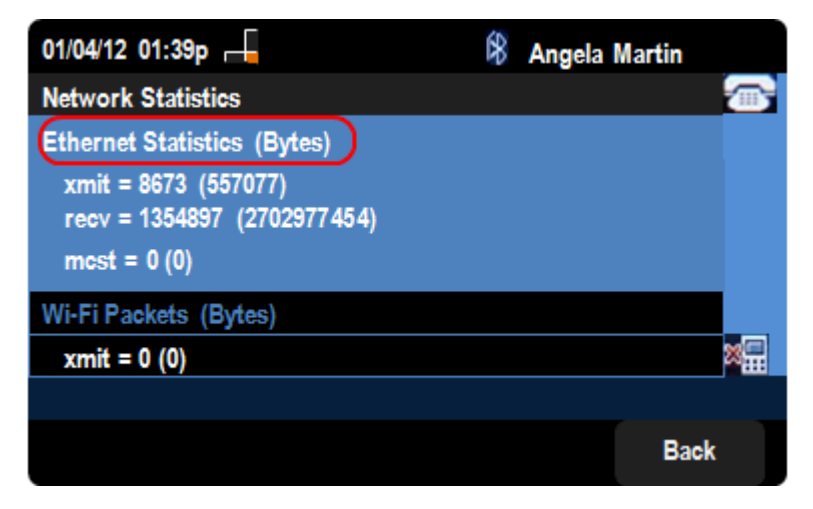

Step 4. In the *Network Statistics* page, Ethernet Packets transfer rate can be seen. Size of the packets are shown in bytes.

• xmit = xxxx (xxxxx) — The number of Ethernet packets that have been transmitted from the SPA525G IP Phone.

• recv = xxxxxxx (xxxxxxxxxx) — The number of Ethernet packets that have been received to the SPA525G IP Phone.

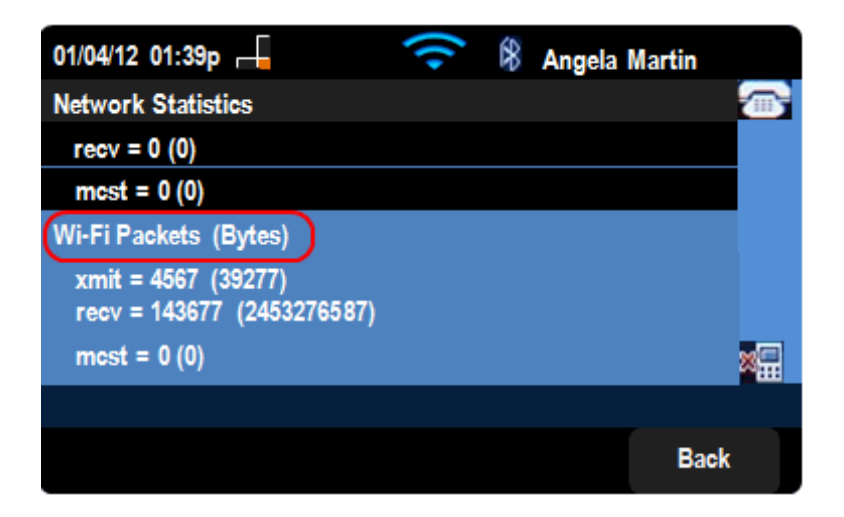

Step 5. In the Network Statistics page, Wi-Fi Packets transfer rate can also be seen.

• xmit = xxxx (xxxxx) — The number of Wi-Fi packets that have been transmitted from the SPA525G IP Phone.

• recv = xxxxxxx (xxxxxxxxxx) — The number of wi-Fi packets that have been received to the SPA525G IP Phone.